Apple School manager et Zuludesk fonctionnent ensemble mais n'ont pas les mêmes rôles.

**Apple School Manager** est un portail web simple d'utilisation permettant aux administrateurs informatiques de gérer à la fois les utilisateurs, les appareils et les contenus. À partir d'un seul et même endroit, vous pouvez facilement créer des identifiants Apple gérés, configurer des appareils, télécharger des apps et des livres, et mettre des outils à la disposition des enseignants pour proposer des expériences d'apprentissage stimulantes.

**Programme d'achats en volume d'applications** : certaines applications bénéficient de réductions pour à partir de 20 licences achetées. Cette réduction est généralement de 50%. Si vous achetez 20 licences d'une application en une fois vous n'en payez que 10.

Zuludesk est un MDM (Mobile Device Management), il permet :

- > De voir les tablettes de la flotte.
- > Déployer les applications sur les appareils.

Lorsque l'on achète une application il va falloir déterminer le nombre de licences achetées. Même pour une application gratuite on parle « d'achat ».

Si vous achetez une application gratuite autant en demander une par appareil.

Pour les applications payantes à vous de déterminer le nombre d'appareils qui vont l'utiliser simultanément.

Le nombre de licences correspond au nombre d'appareils l'utilisant en même temps.

Exemple : L'école possède 2 mallettes de 12 tablettes chacune. L'application coute 10 €

Je peux acheter 24 licences (240 €) si je suis certain que toutes les tablettes l'utiliseront en même temps, ou en acheter 12 pour une mallette (120 €). Il me suffira de les supprimer de la première mallette pour qu'elle soit disponible pour l'autre.

Zuludesk a donc pour fonction de gérer le nombre de licences et de les répartir entre les appareils.

## MODE D'EMPLOI

Apple School Manager ne fonctionne qu'avec Safari (version Mac) ou Google Chrome (version PC). Vous ne pourrez donc pas vous connecter avec Firefox par exemple.

## 1/ Apple School Manager

Connectez-vous à l'adresse suivante : <u>https://school.apple.com/</u> avec votre identifiant et votre mot de passe administrateur.

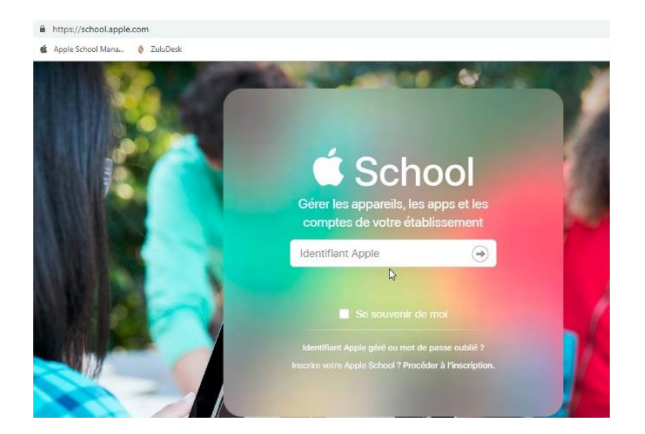

Dans la colonne de gauche allez sur « Apps et Livres »

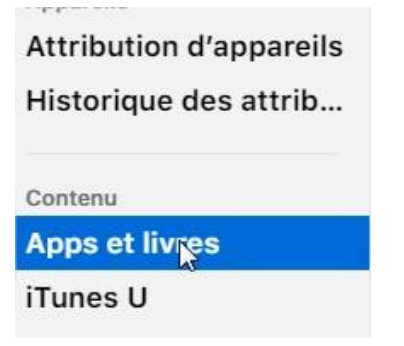

Vous accédez à la liste des applications déjà achetées et vous trouvez une zone de recherche en haut.

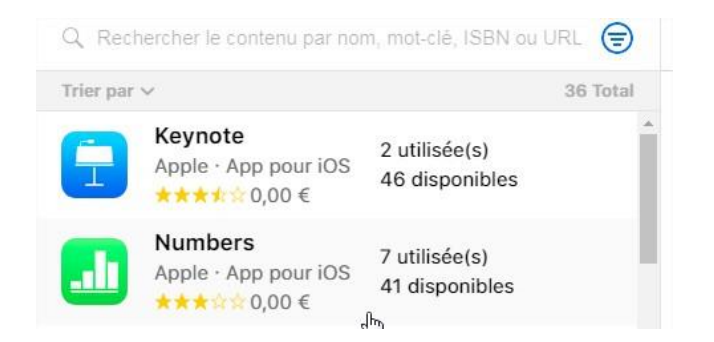

Tapez dans cette zone l'application que vous cherchez

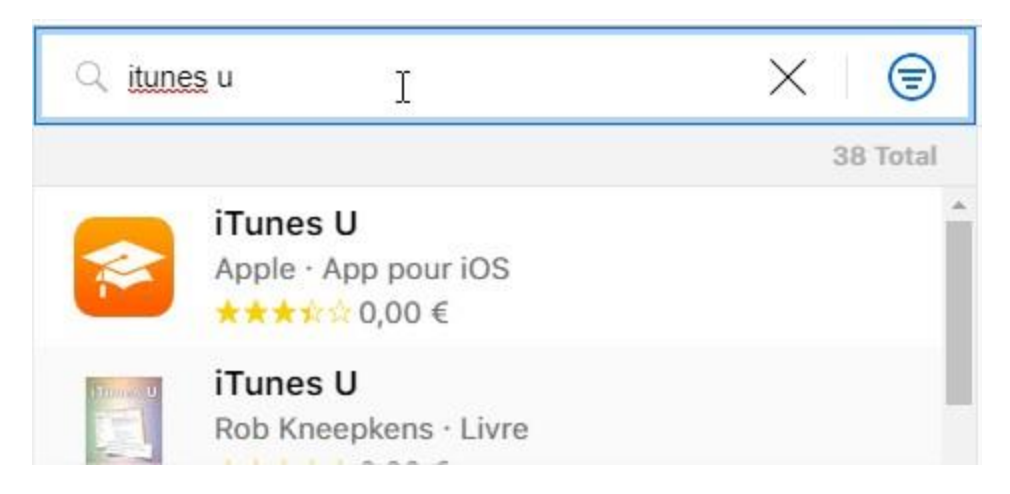

# Sélectionnez-la

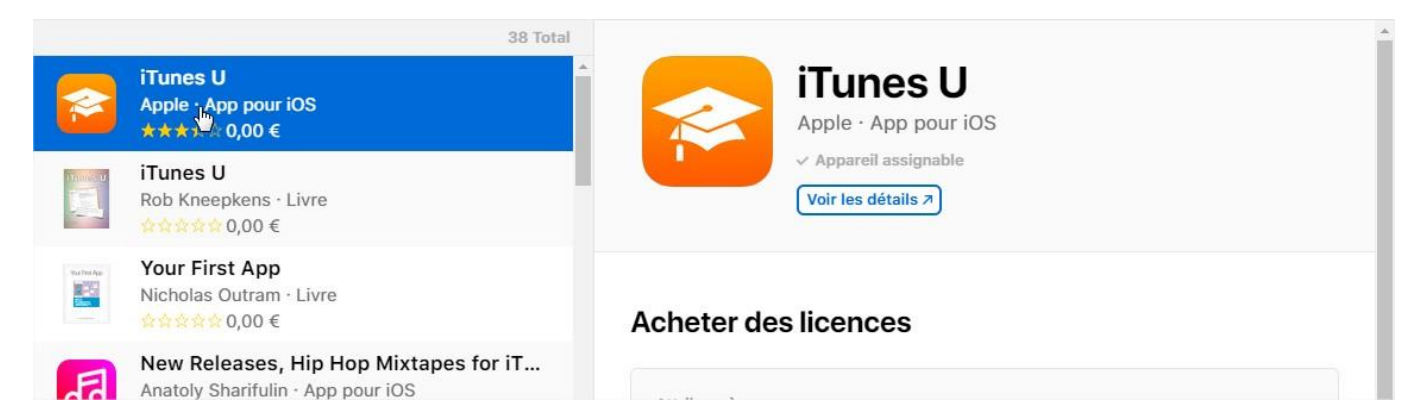

Dans la partie « acheter des licences » sélectionnez votre école :

| Attribuer à |                  |                  |          |
|-------------|------------------|------------------|----------|
| ✓ Recherc   | her dans Sites   |                  | 0        |
| 100.00      | NOCHINE IN COLOR |                  | վել      |
| Prix        | Quantité         | Mode de paiement | <u> </u> |
| 0.00 €      | 0                | Aucun            |          |

Puis le nombre de licences et cliquez sur Obtenir

| Attribuer à |           |                  |   |
|-------------|-----------|------------------|---|
| Ville       | SOCHRUR . |                  | ٥ |
| Prix        | Quantité  | Mode de paiement |   |
|             | 40        | Augun            |   |

Maintenant que vous avez acheté l'application il faut la distribuer sur les tablettes. Il faut donc se rendre sur Zuludesk EN NE FERMANT PAS LA PAGE APPLE SCHOOL MANAGER.

### 2/ Zuludesk <u>https://www.zuludesk.com/fr/home-fr/</u>

Connectez-vous et choisissez « Zuludesk Management Système »

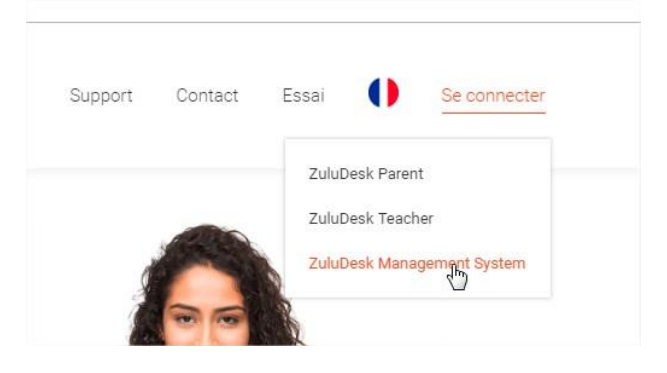

Dans la colonne de gauche choisissez « Apps ».

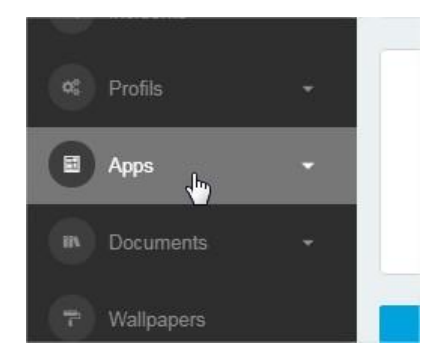

Et encore « Apps », cliquez sur « sync with VPP », une fois la synchronisation terminée cliquez sur les petites flèches à doite de « installé

|   |                                  |   | App   | s            |                                      |                  |                      |                   |                          | VPP license o              | overview 🛛 🕇 Ajouter ur     | ne App 🛛 Sync with VPP |
|---|----------------------------------|---|-------|--------------|--------------------------------------|------------------|----------------------|-------------------|--------------------------|----------------------------|-----------------------------|------------------------|
|   |                                  |   | Aucun | élément      | sélectionné, sélectio                | onner plusieurs  | s éléments pour effe | ctuer des actions | simultanément            |                            |                             |                        |
|   |                                  | ÷ | 25    | 5 🔻          | enregistrements par                  | r page           |                      |                   |                          |                            | Recherche :                 |                        |
|   | Apps                             | - |       |              | Nom 🔺                                | Source 👙         | Plate-forme          | Vendeur 👙         | Périmètre de sélection 🍦 | Installé 🍦                 | Licenses remaining 👙        | Dernière mise à jour 🍦 |
| • | Apps<br>Mises à jour<br>Poubelle |   |       | 1000<br>MOTS | 1000 Mots CP-<br>CE1<br>Nombre total | VPP              | iOS                  | Netizis           | 48                       | 19%<br>(0 en<br>attente, 5 | 71%<br>(34 of 48 available) | 06/03/2019             |
| m | Documents                        | - |       |              | disponible: 34                       | aux<br>appareils |                      |                   |                          | échoué)                    |                             |                        |

En haut de tableau vont apparaitre les applications en attente d'installation repérées par la mention « non applicable »

|   | Nom 🍦                                                                  | Source 👙                                         | Plate-forme 🍦 | Vendeur 🍦 | Périmètre de sélection 🝦 | Installé 🔺             | Lice |
|---|------------------------------------------------------------------------|--------------------------------------------------|---------------|-----------|--------------------------|------------------------|------|
| 8 | i <b>Tunes U</b><br>Nombre total<br>de licences: 48,<br>disponible: 48 | VPP<br>Peut être<br>attribué<br>aux<br>appareils | iOS           | Apple     | O                        | non<br>applicable<br>& | (48  |

Cliquez sur le crayon en bout de ligne à droite.

| emaining 💠       | Dernière mise à jour 🌻 |     |   |
|------------------|------------------------|-----|---|
| )%<br>svailable) | 14/03/2019             | 1 m |   |
|                  |                        |     | • |

En bas de la description de l'application cliquez sur le gros +

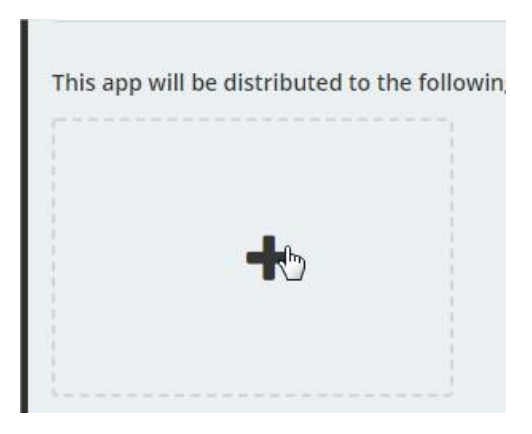

Vous pouvez choisir si l'application est réservée à la tablette enseignants, élèves ou tout le monde.

| Eleves (44)<br>Enseignants (4) | L               |  |
|--------------------------------|-----------------|--|
| Eleves (44)<br>Enseignants (4) | louge (AA)      |  |
| Enseignants (4)                | tieves (44)     |  |
|                                | Enseignants (4) |  |

Une fois ce choix opéré vous avez le résumé de l'installation :

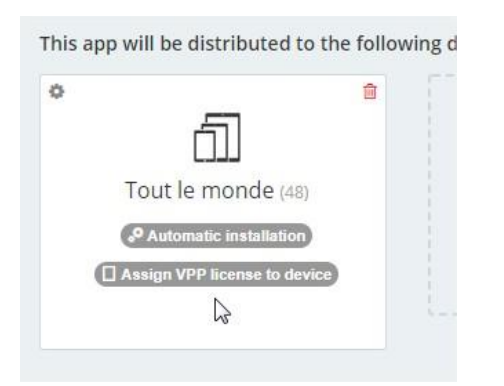

Dans cet exemple on voit « Tout le monde » et « Automatique installation ». Si votre débit internet est important vous pouvez laisser sur automatique.

S'il est assez restreint il vaut mieux passer à une installation sur demande.

#### Dans ce cas cliquez sur la roue crantée

This app will be distributed to the follow

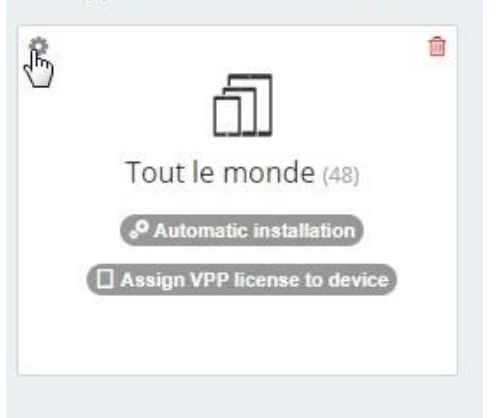

#### Et choisissez « Change to on-demand installation »

THE GEP THE REMEMBER OF THE INFORMED METER.

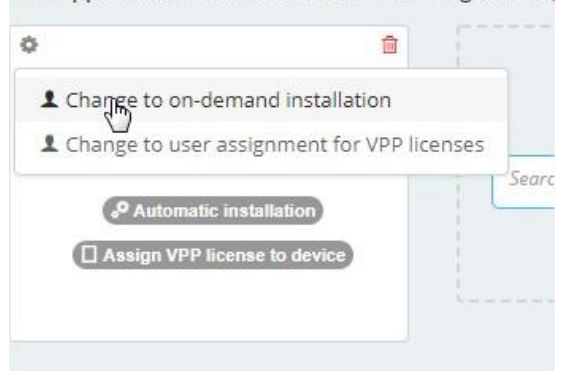

L'application apparaitra dans « Zuludesk » sur la tablette, il suffira de cliquer sur « Obtenir » pour qu'elle s'installe »

N'oubliez pas de cliquer sur « Enregistrer » avant de quitter la page

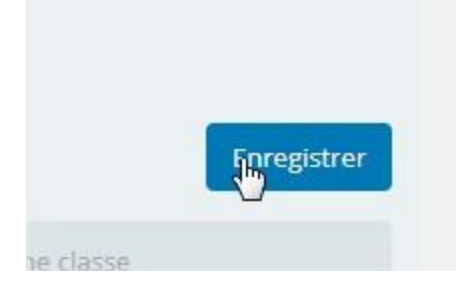

#### SUPPRIMER UNE APPLICATION SUR L'IPAD :

C'est Zuludesk qui gère tout. En restant appuyé longtemps sur l'icône de l'application vous verrez une croix, en cliquant dessus cela supprime l'application...... qui va se réinstaller toute seule peu de temps après. C'est une sécurité pour éviter les erreurs de manipulation des élèves.

Pour supprimer une application d'une tablette, il faut aller dans « Zuludesk » et cliquer sur « supprimer ».

Elle restera disponible pour une installation ultérieure.

Dominique HASSOLD

ERUN Montbéliard 4